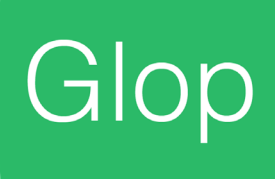

## Manual Módulo CASHLOGY

En este manual encontrarás todos las características y pasos a seguir para configurar el módulo **Cashlogy con el Software Tpv Glop.** 

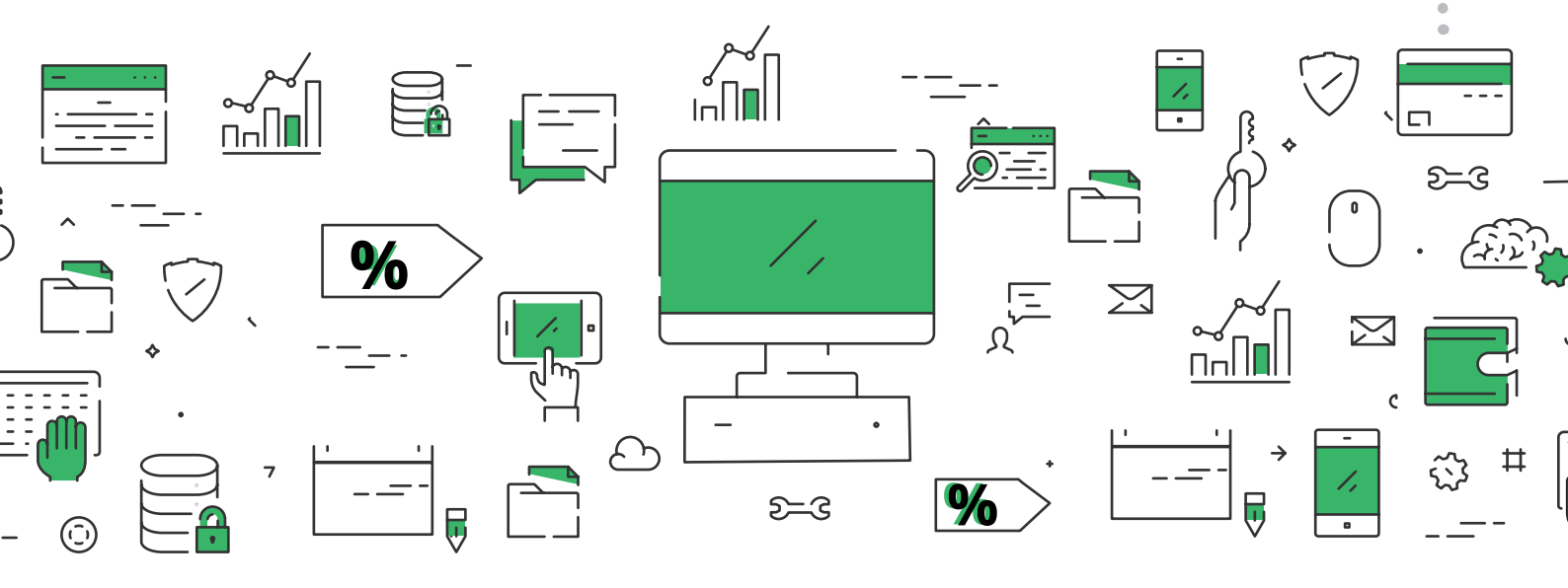

1. Pasos para integrar Glop con cashlogy.

## 1. Pasos para integrar Glop con cashlogy

## Nota Importante:

Para poder vender/suministrar Cashlogic es preciso realizar una formación con la empresa cashlogy como distribuidor para que os den acceso a su panel de descargas y tener siempre actualizado el servicio a instalar en los equipos.

1°- Debemos de disponer del Módulo de Cajon de Seguridad Cashlogy en nuestra licencia GLOP y evidentemente de un cajón Cashlogic.

2°- Instalar el programa del servicio Cashlogy en el equipo.

3°- Una vez instalado el servicio, hay que ACTIVAR EL CAJÓN en Glop desde:

Menu - Configuración - Terminlaes - pestaña Perifericos - pestaña Cajones de seguridad- pestaña Cashlogy, e indicar a Glop la ruta del mismo.

| Lista Fich      | na Inform        | es     |                     |                 |                     |             |        |
|-----------------|------------------|--------|---------------------|-----------------|---------------------|-------------|--------|
| INFORMES AL CIE | RRE EMPLE        | ADOS   | CLIENTES            | BORRADOS        | MÓDULOS             | PERIFÉRICOS | • •    |
| BARRA FUSIO     | N                |        |                     |                 |                     |             |        |
| PROXIMIDAD      | BALANZA          | CÓDIG  | IOS DE BARRAS DIFER | IDOS CA         | JONES DE SEGURIDAD  | PASARELAS F | PAGO   |
| CashKeeper      | SMARTtill        | :      | SafePay/PayDesk     | Bip             | CashLogy            | CashGuard   | • •    |
|                 | Ruta servicio Ca | shLogy | C:\Cashlogy\Cash    | logyConnector\( | CashlogyConnector.e | exe         | luscar |
|                 |                  | IP     | localhost           |                 |                     |             |        |
|                 |                  | Puerto | 8092                |                 |                     |             |        |
|                 |                  |        |                     |                 |                     |             |        |
|                 |                  |        |                     |                 |                     |             |        |

La Ruta del servicio la tenemos que localizar en la Carpeta de Instalación del programa de Cashlogy y los valores de IP y puerto, se suelen poner los que aparecen al restaurar los valores inciales.

| 🔜   🔽 💻 🖛   CashlogyC                                                                                                    | onnector                                                                                                    |                                                      |                                                                                                    |                                                                                                    |                                   |           |
|----------------------------------------------------------------------------------------------------|----------------------------------------------------------------------------------------------------|------------------------------------------------------|----------------------------------------------------------------------------------------------------|----------------------------------------------------------------------------------------------------|-----------------------------------|-----------|
| Archivo Inicio Comp                                                                                                    | artir Vista                                                                                                   |                                                      |                                                                                                    |                                                                                                    |                                   |           |
| Anclar al Copiar Pegar<br>Acceso rápido                                                                                                    | X Cortar<br>Copiar ruta de acceso<br>₽ Pegar acceso directo                                                   | Mover Copiar<br>a * a *                              | nar Cambiar Nue<br>nombre carp                                                                                                    | the Nuevo elemento ▼<br>The facil acceso ▼<br>va<br>eta                                                                                                    | Propiedades                       | E Abrir 🔹 |
| Portapa                                                                                                    | apeles                                                                                                    | Nuevo                                                | Abrir                                                                                                    |                                                                                                    |                                   |           |
| 🔶 🔶 👻 🛧 📙 🛛 Es                                                                                                    | te equipo 🔸 Disco local (C:)                                                                                  | > Cashlogy > Cashl                                   | ogyConnector >                                                                                                    |                                                                                                    |                                   | v∂ B      |
| _                                                                                                    | Nombre ^                                                                                                    |                                                      | Fecha de modifica                                                                                                    | Tipo                                                                                                    | Tamaño                            |           |
| Acceso rápido  Escritorio  Cocumentos  Cocumentos  Co | Test<br>BD<br>Configurations<br>Images<br>Languages<br>Languages_Config<br>Logs<br>Videos<br>CashlogyConnecto | r.config                                             | 09/09/2018 11:56<br>09/09/2018 11:56<br>09/09/2018 11:56<br>09/09/2018 11:56<br>09/09/2018 11:56<br>21/02/2019 10:42<br>13/08/2018 15:48<br>19/08/2018 7:13 | Carpeta de archivos<br>Carpeta de archivos<br>Carpeta de archivos<br>Carpeta de archivos<br>Carpeta de archivos<br>Carpeta de archivos<br>Carpeta de archivos<br>Archivo CONFIG<br>Archivo BAK | 2 KB                              |           |
| 🔜 Este equipo 💣 Red                                                                                                    | CashlogyConnecto<br>CashlogyConnecto<br>CashlogyConnecto                                                      | r.comig.bax<br>r_Config.exe<br>r_v2.1.0.45_Setup.exe | 05/07/2018 12:23<br>07/05/2018 14:08<br>13/08/2018 15:48                                                                                                    | Aplicación<br>Aplicación<br>Aplicación                                                                                                    | 52.660 KB<br>304 KB<br>159.988 KB |           |
|                                                                                                    | 🔀 CashlogyConnecto<br>📄 Fondo.txt                                                                             | r_v2.1.0.46_Setup.exe                                | 09/09/2018 11:06<br>19/02/2019 23:02                                                                                                    | Aplicación<br>Documento de tex                                                                                                    | 159.985 KB<br>1 KB                |           |

5º - Establecer en los PARÁMETROS de la forma de Pago deseada el uso del Cajón de Seguridad.

| G Form | as de Pago |             |             |          |          |              |                |            |          | _   |          |
|--------|------------|-------------|-------------|----------|----------|--------------|----------------|------------|----------|-----|----------|
| Ma     | antenim    | iento de f  | ormas de p  | ago      |          |              |                |            |          |     | AYUDA    |
|        |            |             | ]           |          |          |              |                |            |          |     |          |
|        | Lista      | Ficha       |             |          |          |              |                |            |          |     |          |
| -      | DATOS (    | ENERALES    |             |          |          |              |                |            |          |     |          |
|        |            |             |             |          |          |              |                |            |          |     |          |
|        |            |             |             |          |          |              |                |            |          |     |          |
|        |            |             |             |          |          |              |                |            |          |     |          |
|        |            |             | 1           | ódigo    | Descripc | ión<br>DO    |                |            |          |     |          |
|        |            |             | E           | 2 Activa |          | arámetros de | la forma de pa | igo        |          |     |          |
|        |            |             |             |          |          |              |                |            |          |     |          |
|        |            |             |             |          |          |              |                |            |          |     |          |
|        | K          | 1           | > >         | 2000     | Ð        | <i>i</i>     | Θ              | $\bigcirc$ | (x)      | F   | <b> </b> |
|        | Inicio     | Anterior Si | guiente Fin | Teclado  | Nuevo    | Modificar    | Eliminar       | Aceptar    | Cancelar | Sal | lir      |

| Mantenimie    | nto de formas de p     | pago                                                     | AYUDA             |  |  |  |  |  |  |
|---------------|------------------------|----------------------------------------------------------|-------------------|--|--|--|--|--|--|
| Lista         | Ficha                  |                                                          |                   |  |  |  |  |  |  |
|               | Parámetros de l        | a forma de pago                                          |                   |  |  |  |  |  |  |
| DATOS GEN     |                        |                                                          |                   |  |  |  |  |  |  |
|               |                        | No se pueden modificar documentos con esta forma de pago |                   |  |  |  |  |  |  |
|               | Usar Woocommerce       |                                                          |                   |  |  |  |  |  |  |
|               |                        | Usar "No mas Tickets" con esta forma de pago             |                   |  |  |  |  |  |  |
|               | ×                      | Usar para efectivo                                       |                   |  |  |  |  |  |  |
|               |                        | Usar cajón de seguridad "CashKeeper"                     |                   |  |  |  |  |  |  |
|               |                        | Usar cajón de seguridad SafePay/PayDesk                  |                   |  |  |  |  |  |  |
|               |                        |                                                          |                   |  |  |  |  |  |  |
|               |                        |                                                          |                   |  |  |  |  |  |  |
|               |                        | Usar cajón de seguridad "SMARTtill"                      |                   |  |  |  |  |  |  |
|               |                        | Usar cajón de seguridad CashGuard                        |                   |  |  |  |  |  |  |
|               |                        | Usar datáfono "Paytef"                                   |                   |  |  |  |  |  |  |
|               |                        | Usar datáfono Saimapay                                   |                   |  |  |  |  |  |  |
|               |                        | Usar datáfono ClearOne                                   |                   |  |  |  |  |  |  |
|               | E Teclado              | <b>⊘</b><br>Aceptar                                      |                   |  |  |  |  |  |  |
|               |                        |                                                          |                   |  |  |  |  |  |  |
| K<br>Inicio A | Interior     Siguiente | Teclado Nuevo Modificar Eliminar Aceptar Cancelar        | <b>⊡</b><br>Salir |  |  |  |  |  |  |

Siguiendo estos pasos, podrá CONFIGURAR y usar el Cajón Cashlogy con nuestro softwre GLOP.

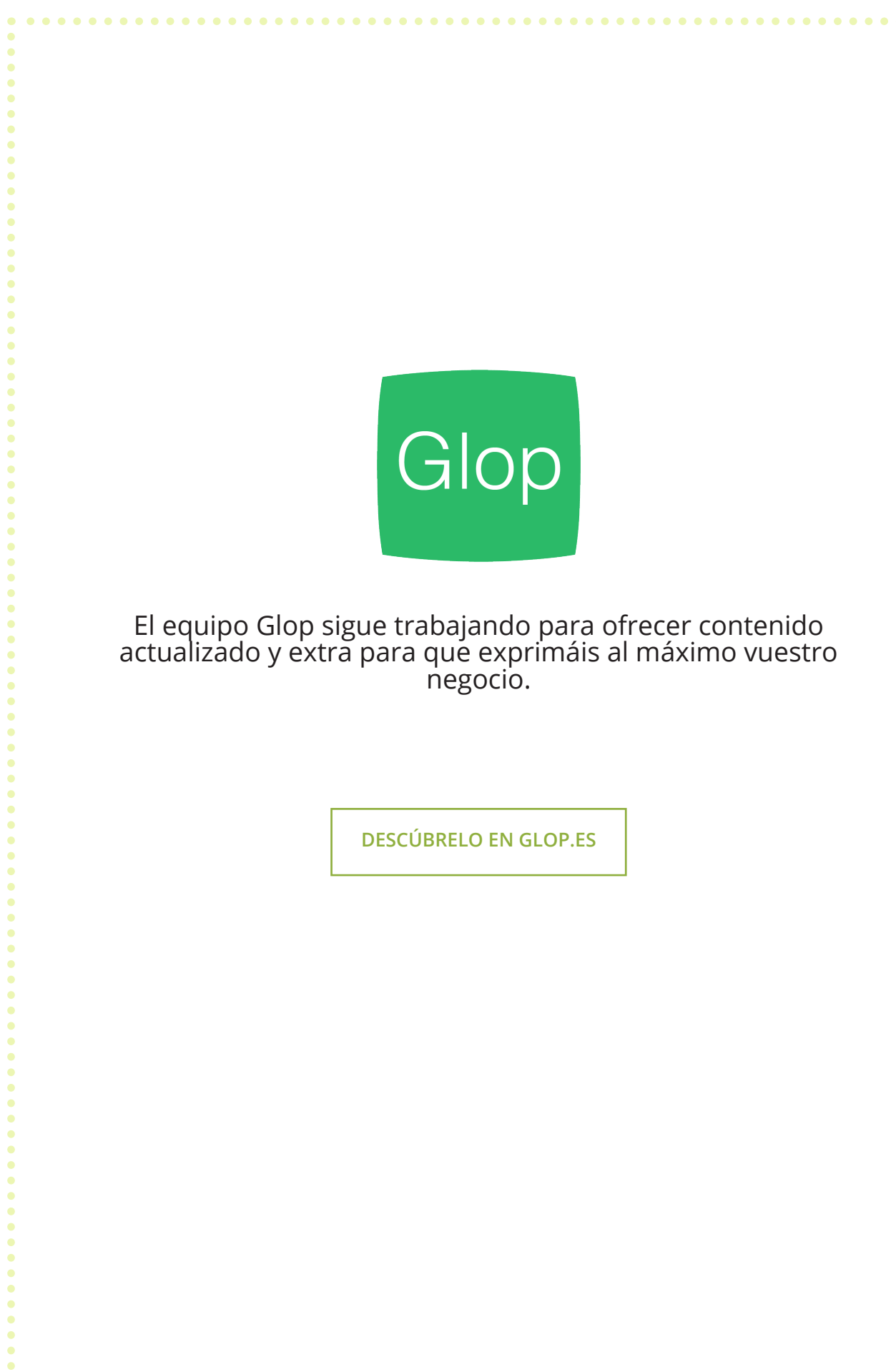